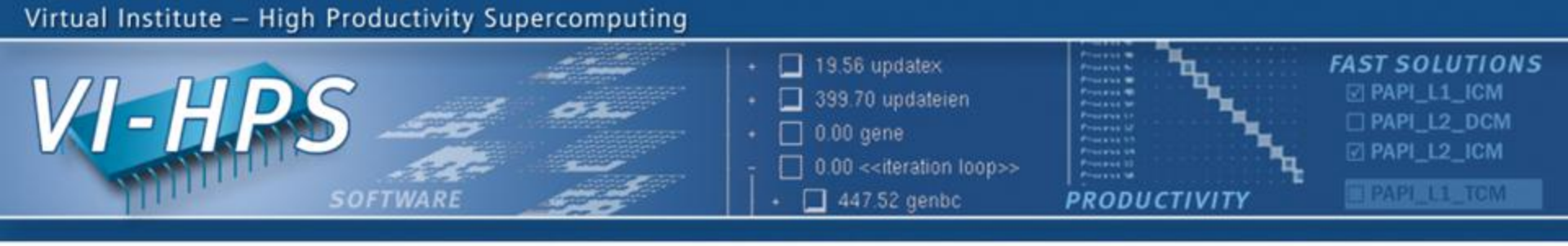

# **Periscope** Score-P Online Access Tutorial Exercise NPB-MZ-MPI/BT

#### Ventsislav Petkov, Yury Oleynik

Technische Universität München

periscope@in.tum.de

October 2012

NESSEE 1

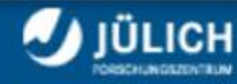

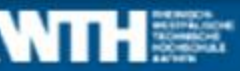

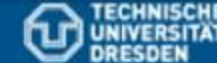

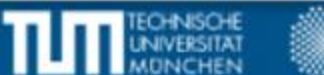

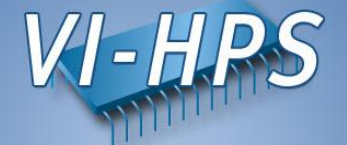

**Benchmark Instrumentation** 

Periscope Online Analysis

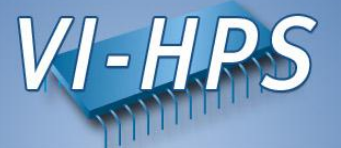

• Confirm that the configuration file .periscope is in the home directory. Copy it if missing:

% cp \$PERISCOPE\_ROOT/etc/periscope.sample \$HOME/.periscope

• It should look like:

```
MACHINE = localhost

SITE = LiveDVD

REGSERVICE_HOST = localhost

REGSERVICE_PORT = 50027

REGSERVICE_HOST_INIT = localhost

REGSERVICE_PORT_INIT = 50001

APPL_BASEPORT = 51000

AGENT BASEPORT = 50002
```

• Load Periscope and Score-P modules:

```
% module use /lrz/sys/smuc_tools/modules
% module load UNITE
% module load periscope
% module load scorep
```

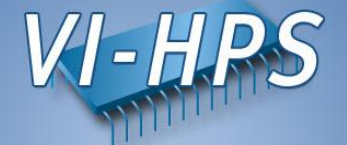

### **Benchmark Instrumentation**

Periscope Online Analysis

# **Benchmark Instrumentation**

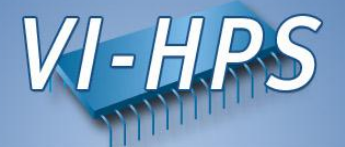

• Change directory to the prepared NPB3.3 folder:

```
% cd $HOME/tutorial/NPB3.3-MZ-MPI
```

• Open the make configuration file with an editor:

```
% vi config/make.def
```

• Uncomment the MPIF77 definition for Score-P:

```
# Alternative variants to perform instrumentation
#MPIF77 = psc_instrument mpif77
#MPIF77 = scalasca -instrument mpif77
#MPIF77 = tau_f90.sh
#MPIF77 = vtf77 -vt:hyb -vt:f77 mpif77
MPIF77 = scorep --user mpif77
```

• Open the BT-MZ Makefile with an editor:

% vi BT-MZ/Makefile

• Comment out the MAIN definitions that are not for Score-P:

```
#MAIN = bt_epik
MAIN = bt_scorep
#MAIN = bt
```

# **Benchmark Instrumentation**

- Take note of the Score-P Online Access phase definition in the prepared BT benchmark. Open the file BT-MZ/bt scorep.F and move to line 219:

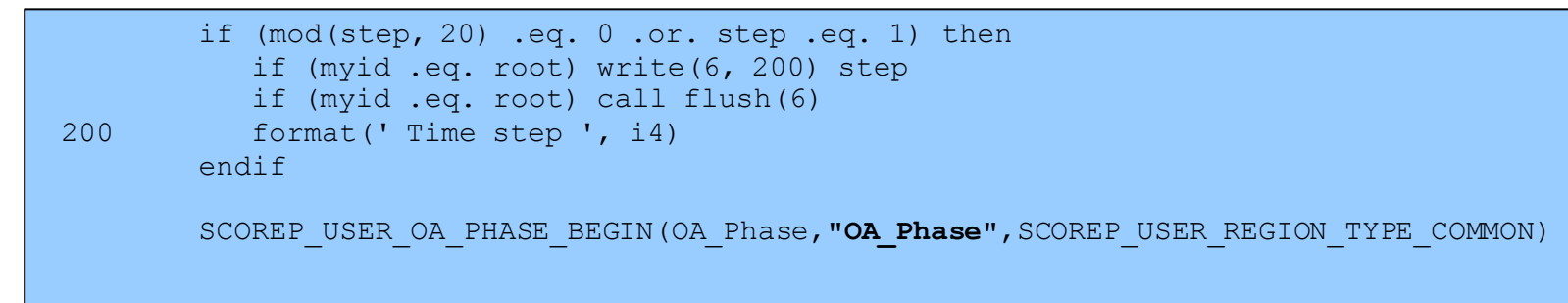

• Make sure that the suite file defines the correct benchmark to build:

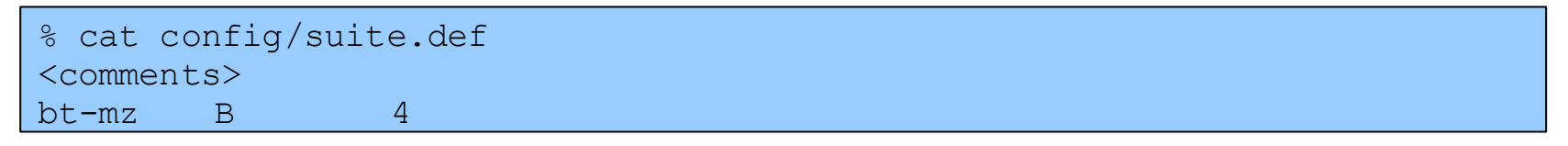

• Build the benchmark:

```
% make bt-mz CLASS=B NPROCS=4
```

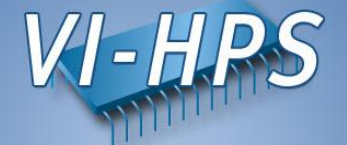

### **Benchmark Instrumentation**

### **Periscope Online Analysis**

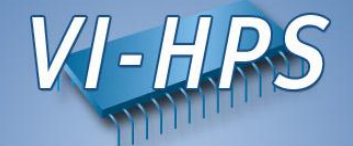

- Periscope is started via its frontend. It automatically starts application and hierarchy of analysis agents.
- Run psc\_frontend --help for brief usage information

```
% psc frontend --help
Usage: psc frontend <options>
  [--help]
                           (displays this help message)
                          (do not display debug messages)
  [--quiet]
  [--registry=host:port] (address of the registry service, optional)
                           (local port number, optional)
  [--port=n]
  [--maxfan=n]
                           (max. number of child agents, default=4)
  [--timeout=secs]
                           (timeout for startup of agent hierarchy)
  [--delay=n]
                             (search delay in phase executions)
  [--appname=name]
  [--apprun=commandline]
  [--mpinumprocs=number of MPI processes]
  [--ompnumthreads=number of OpenMP threads]
  [--strategy=name]
  [--sir=name]
  [--phase=(FileID, RFL)]
  [--debug=level]
```

# **Periscope Online Analysis**

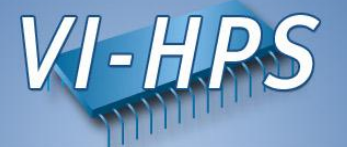

• Change to the bin.scorep directory:

% cd bin.scorep

• Run Periscope by executing psc\_frontend with the following command and options:

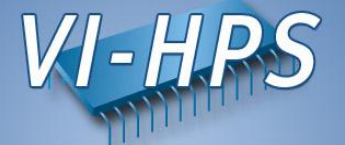

**Program Instrumentation** 

Periscope Online Analysis

#### **Starting Periscope GUI**

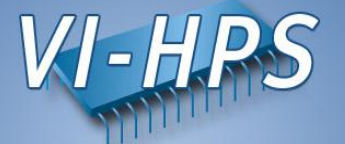

- Start Eclipse with Periscope GUI from console
  - % module load eclipse/3.7.2-psc-gui
    % eclipse
- Or by double-click on Eclipse pictogram on the Desktop

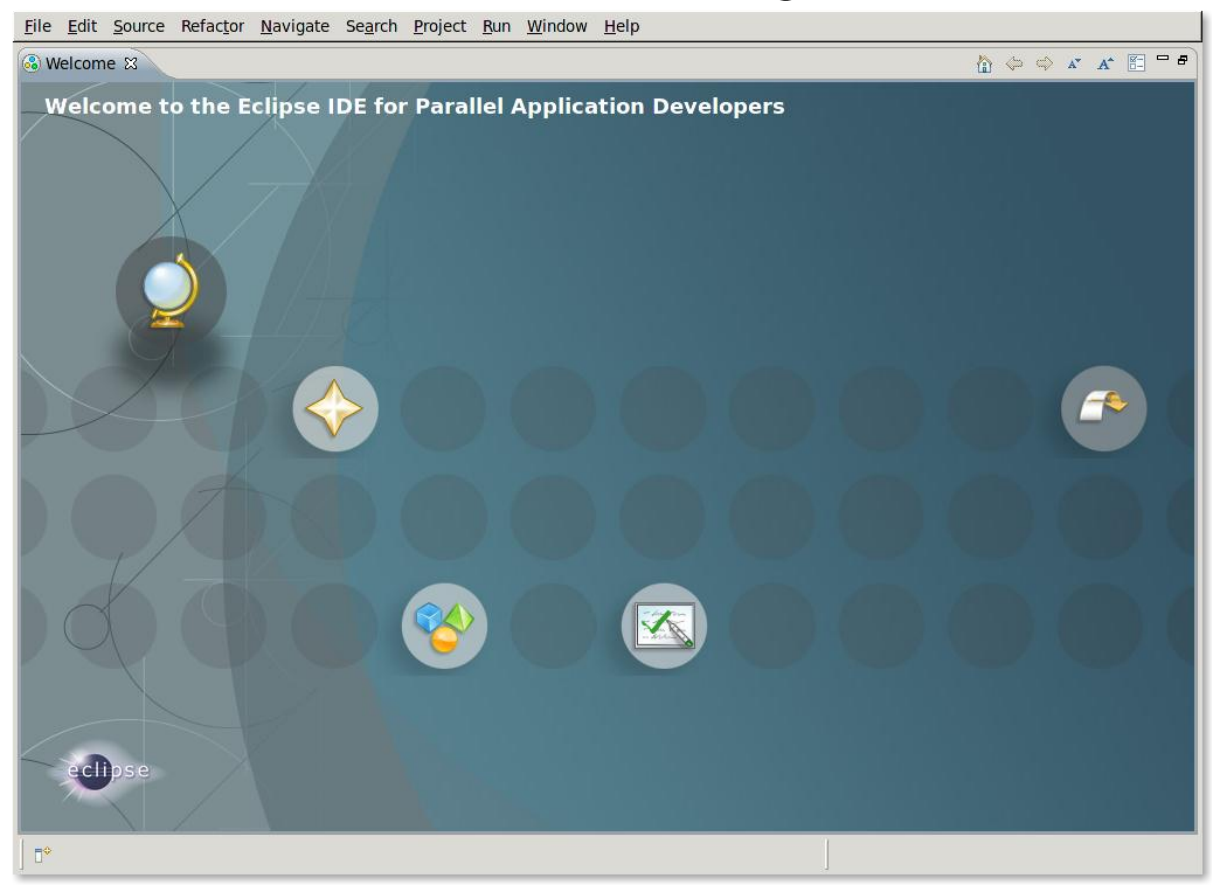

#### **Creating Fortran Project**

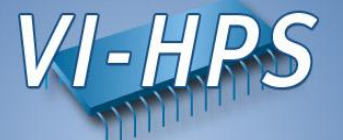

#### • File->New->Project... → Fortran->Fortran Project

| Input<br>project | Fortran Project       Create a Fortran project of the selected type                                                                                                    |                                                                                                    |
|------------------|----------------------------------------------------------------------------------------------------|----------------------------------------------------------------------------------------------------|
| Project<br>type  | Project name: BT<br>Use default location<br>Location: / <your folder="" home="" npb3.3-mz-mpi<br="" tutorial="">Choose file system: default<br/>Project type:<br/>Shared Library (Intel(R) Fortran)<br/>Executable (XLF Fortran on MacOS X)<br/>Makefile project<br/>Empty Project - Fortran<br/>Demo - Hello World - Fortran using MPI<br/>Show project types and toolchains only if they are supported on the platform</your> | Unmark<br>"Use default<br>location"<br>and provide<br>path to<br><i>BT</i><br>folder<br>Press<br>Finish |
|                  | < Back                                                                                                    |                                                                                                    |

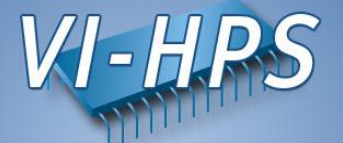

• Right-click -> File-> New -> Fortran Source Folder

| <u>F</u> ile | <u>E</u> dit Refac <u>t</u> | or <u>N</u> avigate Se <u>a</u> rch <u>P</u> roject <u>R</u> un <u>W</u> indow <u>H</u> elp |                              |                                |
|--------------|-----------------------------|---------------------------------------------------------------------------------------------|------------------------------|--------------------------------|
| 📬            |                             | │ m │ ≪ ▼ ⊗ ▼ │ ☆ ▼ O ▼ & ▼ │ P ▼ @ ▼ │ P ▼ @ ▼ │ b                                         | @ ৵• │ 🖩 🔳 🕐 │ 🖗 - 🖏 - 🏷 🤃   | )• ⇔                           |
| PI           | roject Explore              | r 🕱 🗧 🗖 📄 make.def 📝 exch_qbc.f 🕱                                                           |                              |                                |
|              |                             | □ 🔄 🐨 🔽 ⊡ 🗤 1 · · · · 1 · · · · 2 · · · · 1                                                 | 3                            | ····: 7····· ··· 8: ···· 1···· |
| ⊽ 🤮          | вт                          | New                                                                                         | Project                      | 1                              |
|              | 声 bin                       |                                                                                             | P <u>I</u> OJECL             |                                |
| ⊳            | 声 bin.perisc                |                                                                                             | File                         |                                |
| ⊳            | 🖑 Binaries                  |                                                                                             | File from Template           | 7.0                            |
| ⊳            | 🕮 BT-MZ                     | <u>C</u> opy Ctrl+C                                                                         |                              | 20                             |
| ⊳            | 👝 common                    | Paste Ctrl+V                                                                                | Class                        |                                |
| ⊳            | 👝 confia                    | Delete Delete<br>Remove from Context Shift+Ctrl+Alt+Down                                    | Fortran Source File          |                                |
| ⊳            | lincludes                   | Source                                                                                      | Header File                  |                                |
| •            | iobscript                   | Mo <u>v</u> e                                                                               | Source File                  |                                |
| Þ            | ← III-M7                    | Rena <u>m</u> e F2                                                                          | Source Folder                |                                |
| Þ            | SP-M7                       | Import                                                                                      | C Project                    |                                |
| ,            |                             | Export                                                                                      | C++ Project                  |                                |
| ľ            | 🗁 sys                       | Build Project                                                                               | Fortran Project              |                                |
|              |                             | Clean Project                                                                               | Remote C/C++ Project         |                                |
|              |                             | Re <u>f</u> resh F5                                                                         | Synchronized C/C++ Project   |                                |
|              |                             | Clo <u>s</u> e Project                                                                      | Synchronized Fortran Project |                                |
|              |                             | Close <u>U</u> nrelated Projects                                                            | E <u>x</u> ample             |                                |
|              |                             | Build Configurations                                                                        | Other Ctrl+N                 |                                |
|              |                             | Make Targets                                                                                | roc_id(iz_west(zone_no))     | 1                              |
|              |                             |                                                                                             | 100_10(11_#000(10000_00))    |                                |

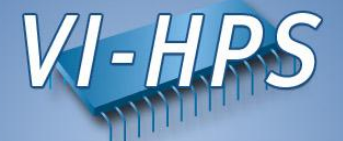

• Choose BT-MZ as a source folder

| <b>Source folder</b><br>(i) Exclusion patterns of 1 source folder(s) update | ated to solve hesting. |
|-----------------------------------------------------------------------------|------------------------|
| Project <u>n</u> ame: BT                                                    | Bro <u>w</u> se        |
| Fol <u>d</u> er name: BT-MZ                                                 | Br <u>o</u> wse        |
| ☑ Update exclusion filters in other source folde                            | ers to solve nesting.  |
| ?                                                                           | Cancel <u>F</u> inish  |

### Loading properties

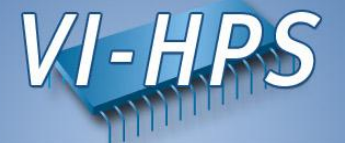

| <u>File Edit Refactor Navigate Sea</u>    | rch <u>P</u> roject <u>R</u> un <u>W</u> indow <u>H</u> elp                                                                                                    |
|-------------------------------------------|----------------------------------------------------------------------------------------------------|
| ➡ - @ @ @ [ <b>B</b> ] <b>% •</b> ® • ] = | \$\$▼ Q • 9 <sub>8</sub> ▼ Q <sub>4</sub> ▼   12 • 63 • 12 •   29                                                                                                    |
| Project Explorer 🛛 🗖 🗖                    | nake.def 📝 exch_gbc.f 🕱                                                                                                    |
| <b>□ 🔄 🐩 </b> ▼                           | $\boxed{1} \cdots 1 \cdots 1 \cdots 1 \cdots 2 \cdots 2 \cdots 1 \cdots 2 3 \cdots 1 \cdots 2 3 \cdots 1 \cdots 1 3 \cdots 1 \cdots 1 5 \cdots 1 \cdots 1 5 \cdots 1 \cdots 1 6 2 \cdots 1 \cdots 1 7 \cdots 2 7 \cdots 1 \cdots 1 8 2 \cdots 1 \cdots 1 9 \cdots 1 \cdots 1 9 \cdots 1 \cdots 1 0 2 \cdots 1 \cdots 1 \cdots 1 0 2 \cdots 1 \cdots 1 0 2 \cdots 1 \cdots 1 0 2 \cdots 1 \cdots 1 0 2 \cdots 1 \cdots 1 0 2 \cdots 1 \cdots 1 0 2 \cdots 1 0 2 \cdots 1 0 0 0 \cdots 1 0 0 \cdots 1 0 0 0 \cdots 1 0 0 \cdots 1 0 0 0 0$ |
| ▼ (5 BT                                   | nr = nr + 2                                                                                                    |
| 👝 bin                                     | <pre>qoffset = qoffset + m_size</pre>                                                                                                    |
| ✓ → bin.periscope                         | end do                                                                                                    |
| bt-mz B.4                                 | <pre>else if (c_size .lt. 0) then write(* *) 'error: integer overflow' myid in a size</pre>                                                                                                    |
| bt-mz B.4.sir                             | call mpi_abort (MPI_COMM_WORLD, 1, ierror)                                                                                                    |
| DebugOut                                  | stop<br>endif                                                                                                    |
| npb btmz 358118.0e                        |                                                                                                    |
| ■ npb btmz 358124.oe                      | <pre>if (nr .gt. 0) then     call mpi_waitall(nr, requests, statuses, ierror)</pre>                                                                                                    |
| properties MPI 43987.psc                  | endif                                                                                                    |
| psc.msub                                  | <u>N</u> ew                                                                                                    |
| Binaries                                  | Open F3                                                                                                    |
| ▶ 📇 BT-MZ                                 | Open With                                                                                                    |
| 🕨 👝 common                                | Copy Ctrl+C                                                                                                    |
| 🕨 👝 config                                | Paste Ctrl+V 1)                                                                                                    |
| ▶ mcludes                                 | Bemove from Context Shift+Ctrl+Alt+Down                                                                                                    |
| 🕨 👝 jobscript                             | Mark as Landmark Shift+Ctrl+Alt+Up                                                                                                    |
| 🕨 👝 LU-MZ                                 | Move Search for *.psc                                                                                                    |
| 👂 👝 SP-MZ                                 | Rename F2                                                                                                    |
| 🕨 👝 sys                                   | Import (zone_no)) and                                                                                                    |
| 🗋 Makefile                                | Export (zone_no)) Right click->Periscone->                                                                                                    |
| README                                    | Refresh F5 h(zone_no))                                                                                                    |
| README.install                            | Make Targets                                                                                                    |
| README.tutorial                           | Validate                                                                                                    |
|                                           | Show in Remote Systems view y, nnz, 0, 'in')                                                                                                    |
| 🕞 Progress 🛛 🙀 🏱 🗖                        | Clean Selected File(s)                                                                                                    |
| No operations to display at this tir      | Build Selected <u>File(s)</u>                                                                                                    |
|                                           | Run As                                                                                                    |
|                                           | Profile As                                                                                                    |
|                                           | Team                                                                                                    |
|                                           | Compare With h_qbc.f 121 11.16 00 Call region 3                                                                                                    |
|                                           | Replace With     In_qbc.f     121     11.71     1.00     Call region     2       Run C(C++ Code Analyzis     In and the formula in the formula in the formula i                                                                                                    |
|                                           | Periscope                                                                                                    |
|                                           | Properties Alt+Enter Load properties above a severity                                                                                                    |
|                                           | Load and cluster properties                                                                                                    |

**Periscope GUI** 

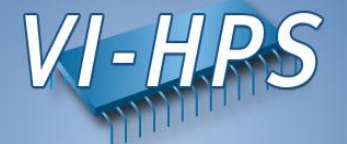

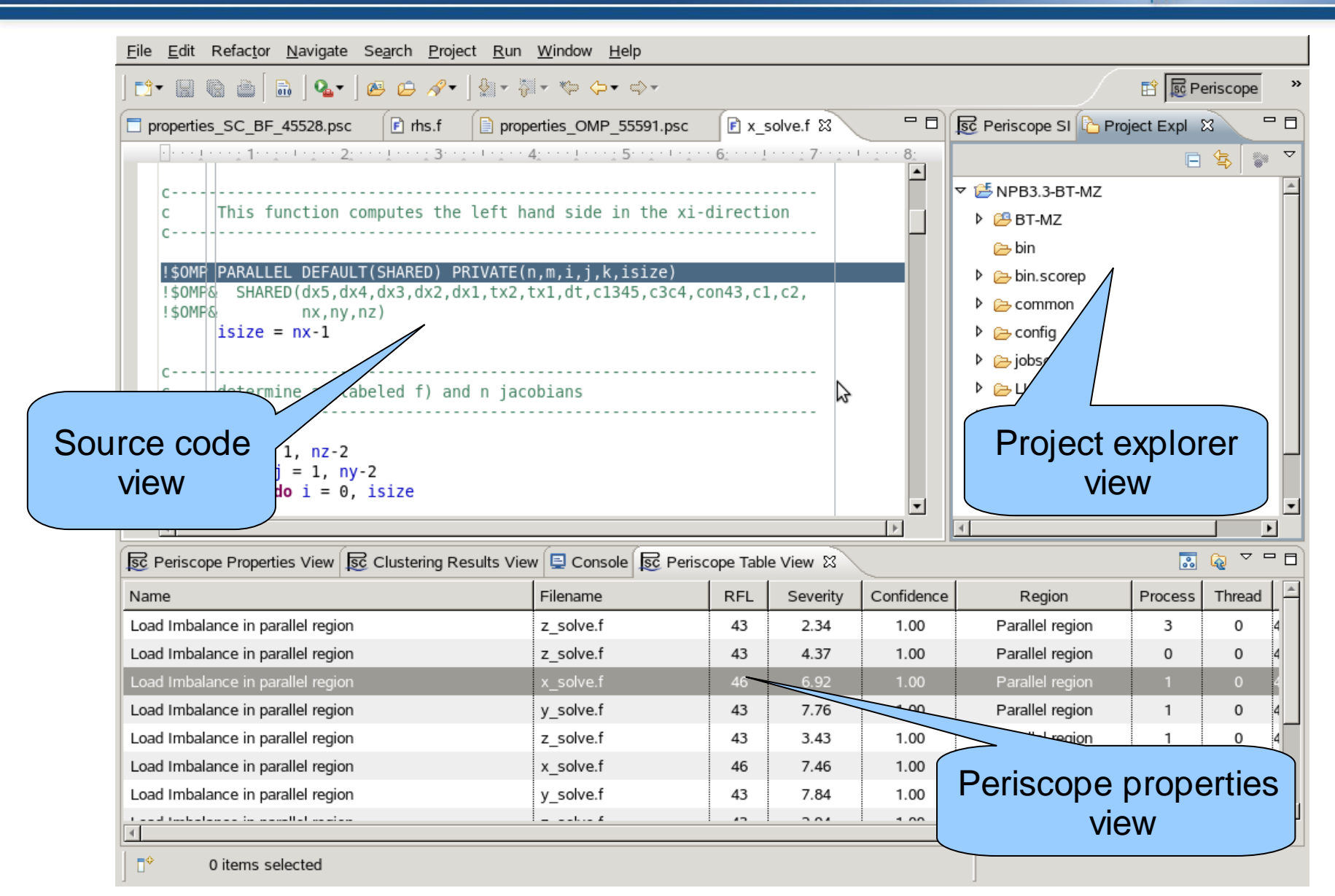

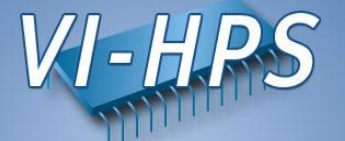

- Multi-functional table is used in the GUI for Eclipse for the visualization of bottlenecks
  - Multiple criteria sorting algorithm
  - Complex categorization utility
  - Searching engine using Regular Expressions
  - Filtering operations
  - Direct navigation from the bottlenecks to their precise source location using the default IDE editor for that source file type (e.g. CDT/Photran editor).

#### **Properties clustering**

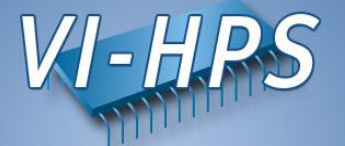

 Clustering can effectively summarize displayed properties and identify a similar performance behaviour possibly hidden in the large amount of data

| <u>File Edit Refactor Navigate Se</u> | e <u>a</u> rch <u>P</u> rojec | t <u>R</u> un <u>W</u> indow <u>H</u> elp |                |           |            |                    |                  |                |
|---------------------------------------|-------------------------------|-------------------------------------------|----------------|-----------|------------|--------------------|------------------|----------------|
| ◘ - 🗋 🛍 🗎 💁 🛛 🖉                       | 9 🧀 ℛ∙ ]                      | <ul> <li></li></ul>                       |                |           |            |                    | 😭 🗟 Periscope    | »              |
| properties_SC_BF_45528.psc            | 🖻 rhs.f                       | properties_OMP_55591.psc                  | 🖻 x_:          | solve.f 🛿 | - 0        | 😼 Periscope SI 🗅 F | Project Expl 🕱 🗖 |                |
| ···· 1···· 1····· 2:··                | · ! · · · : 3· · :            | • • • • • • • • • • • • • • • • • • • •   | · · 6: · · · 1 | 7         |            |                    | E 😫 🕷            |                |
| c                                     |                               |                                           |                |           | <b>_</b>   | ▼ 🞏 NPB3.3-BT-MZ   |                  | A              |
| c This function com                   | putes the                     | left hand side in the xi                  | directi        | ion       |            | 🕨 😂 BT-MZ          |                  |                |
| C                                     |                               |                                           |                |           |            | 🗁 bin              |                  |                |
| !\$OMP PARALLEL DEFAULT(              | SHARED) PR                    | IVATE(n,m,i,j,k,isize)                    |                |           |            | 👂 🗁 bin.scorep     |                  |                |
| !\$0MP& SHARED(dx5,dx4,               | dx3,dx2,dx<br>۱               | 1,tx2,tx1,dt,c1345,c3c4,                  | con43,c1       | l,c2,     |            | 👂 🗁 common         |                  |                |
| isize = nx-1                          | /                             |                                           |                |           |            | 👂 🗁 config         |                  |                |
| C                                     |                               |                                           |                |           |            | 👂 🗁 jobscript      |                  |                |
| c determine a (labe                   | led f) and                    | n jacobians                               |                | $\Im$     |            | 🕨 🗁 LU-MZ          |                  |                |
| C                                     |                               |                                           |                |           |            | 🕨 🗁 SP-MZ          |                  |                |
| do k = 1, nz-2                        |                               |                                           |                |           |            | 👂 🗁 sys            |                  |                |
| do j = 1, ny-2                        |                               |                                           |                |           |            | 🗋 Makefile         |                  |                |
| d0 1 = 0, 1                           | 5126                          |                                           |                |           | •          | README             |                  | -              |
| •                                     |                               |                                           |                |           | Þ          | 4                  | •                |                |
| हुट Periscope Properties View हिट प   | Clustering Res                | sults View 📮 Console 🕵 Peri               | scope Tabl     | le View 🛿 |            |                    | 🔝 👰 🎽 🗖          |                |
| lame                                  |                               | Filename                                  | RFL            | Severity  | Confidence | Region             | Process Thread   |                |
| oad Imbalance in parallel region.     |                               | z_solve.f                                 | 43             | 2.34      | 1.00       | Parallel region    | 3 0              | 4              |
| oad Imbalance in parallel region      |                               | z_solve.f                                 | 43             | 4.5       | 1.00       | Parallel region    | 0 0              | 4              |
| oad Imbalance in parallel region      |                               | x_solve.f                                 | 46             | 6.92      |            | Parallel region    | 1 0              |                |
| Load Imbalance in parallel region     |                               | y_solve.f                                 | 43             | 7.76      | 1.00       | Parallel region    | 1 0              | 4              |
| Load Imbalance in parallel region     |                               | z_solve.f                                 | 43             | 3.43      | 1.00       | region             |                  |                |
| Load Imbalance in parallel region     |                               | x_solve.f                                 | 46             | 7.46      | 1.00       | Para               | ים               | abt aliak      |
| Load Imbalance in parallel region     |                               | y_solve.f                                 | 43             | 7.84      | 1.00       | Parallel regi      | RIQ              | JUL-CIICK->    |
| <pre>/</pre>                          |                               | it £                                      | 1.0            | 204       | 1 1 00     |                    | Cluster n        | roperties by t |
| 0 items selected                      |                               |                                           |                |           |            |                    | proster p        | ioperites by t |
|                                       |                               |                                           |                |           |            |                    |                  |                |

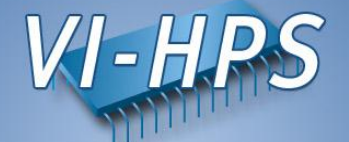

|                                              |                          | States and a     | 11 20024-04 | 20000000000 |            |               | 1220000000 |                                     |
|----------------------------------------------|--------------------------|------------------|-------------|-------------|------------|---------------|------------|-------------------------------------|
| lame                                         |                          | Filename         | RFL         | Severity    | Confidence | Processes     | Threads    | Clustering Error                    |
| call: MPI_WAIT (8) (y_solve                  | e.f:70)                  | y_solve.f        | 70          | 92.35       | 1.00       | Regions Group | _          |                                     |
| <ul> <li>Excessive MPI time in re</li> </ul> | eceive due to late send  |                  | امريما      |             |            | Types Group   |            | Clustering squared error: 0.13/0.50 |
| Cluster 1                                    |                          | Seventy          | vai         | ue          |            | 89            |            |                                     |
| Cluster 2                                    |                          | of the Cluster 1 |             |             | 10 11      |               |            |                                     |
|                                              | ication time (4)         |                  |             |             |            | Types Group   |            | Clustering squared error: 0.17/0.50 |
| Cluster 1                                    |                          | y_solve.t        |             | 92.45       |            | 10 11         |            |                                     |
| Cluster 2                                    |                          | y_solve.f        | 70          | 92.28       |            | 89            |            |                                     |
| call: MPI_WAITALL (12) (co                   | py_faces.f:216)          | copy_faces.f     | 216         | 3.01        | 1.00       | Regions Group |            |                                     |
|                                              | eceive due to late sende | copy_faces.f     | 216         | N           | 3          | Types Group   |            | Clustering squared error: 0.11/0.50 |
| Cluster 1                                    |                          | copy_faces.f     | 216         | 92.98       |            | 3 12 13       |            |                                     |
| Cluster 2                                    |                          | copy_faces.f     | 216         | 93.04       |            | 1 7           |            |                                     |
|                                              | ication time (6)         | copy_faces.f     | 216         |             |            | Types oup     |            | Clustering squared error: 0.11/0.50 |
| Cluster 1                                    |                          | copy_faces.f     | 216         | 92.98       |            | 31            |            |                                     |
| Cluster 2                                    |                          | copy_faces.f     | 216         | 93.04       |            | 1.            |            |                                     |
| call: MPI_WAIT (                             | f:71)                    | x_solve.f        | 71          | 92.40       | 1.00       | Regions       |            |                                     |
|                                              | ive due to late sende    | x_solve.f        | 71          |             |            | Types         |            | Clustering squared error: 0.12/0.50 |
| Clim                                         |                          | tre f            | 71          | 92.60       |            | 1             |            |                                     |
| Dogio                                        | a and propa              | rt) (            | 71          | 92.34       |            | 256           |            |                                     |
| E Regioi                                     | n and prope              | ity              | 71          |             |            | Tunned        | <u> </u>   | Clusteries and error: 0.13/0.50     |
| where clu                                    | stering perf             | ormed            | 71          | 92.36       |            | Proces        | ses l      | pelonging                           |
|                                              |                          |                  | 71          | 92.62       |            |               |            |                                     |